## **Operating Manual**

### Index

| Notice for Use                      |
|-------------------------------------|
| Operation Chart                     |
| Peripheral interface and properties |
| Screen Display Guidance             |
| Program introduction                |
| Test result Saving & Browse         |
| Electrical Specifications           |
|                                     |

## **Notice for Use**

## Warning

To avoid electricity leakage and personal injury, please comply following instruction:

- $\rightarrow$  Do not use the damaged product.
- $\rightarrow$  Do not use the product near the explosive gas, stream or atomy.
- $\rightarrow$  No assembly needs to repair by customers. (if the product have any damage, please contact local distributor or our maintenance center which printed on the instruction)

### Careful

To avoid the product and tested equipment damage, please comply following instruction:

- $\rightarrow$  all connection have to use correct cable and connector
- $\rightarrow$  watch direction of battery installation

## Cleaning

Please use slight wet cotton to clean the product, **Do** not use acid, alkali solution.

## POWER

The product uses two AA alkaline or NiCd/NiMH rechargeable batteries. Please take out battery if you will not use the product in long time that to avoid battery mal-function and leakage.

 $\rightarrow$  Ps: The product's battery energy capability display function is designed for 1.5v alkaline batteries, and the NiCd/NiMH batteries usually are 1.25v will display 2/4 or 3/4 capability when they are full.

→ The product system will shut down if long time not using, and PWR indicator light will turn on.

# **Operation Chart**

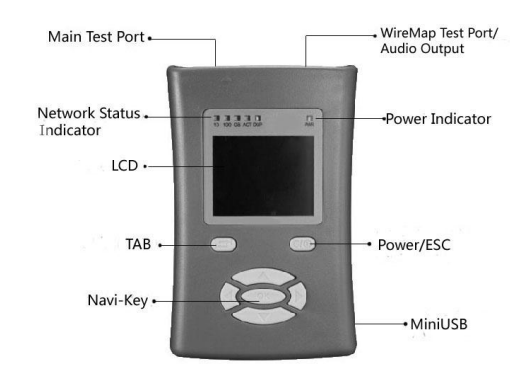

1. Power/Esc

keep press: turn on/off

quick press: cancel/backspace

- 2. Navi-Key
  - → select menu in main interface
  - $\rightarrow$  select cursor, the selected button will display orange
  - → input numbers and character
  - $\rightarrow$  **OK:** confirmation and start-up function

3.tab:

- $\rightarrow$  select button or cursor
- 4. input operation

→press "tab" key to select cursor

- →press""left"or "right" key to select location of input
- $\rightarrow \text{press}$  "up" or "down" key to select numbers and figures

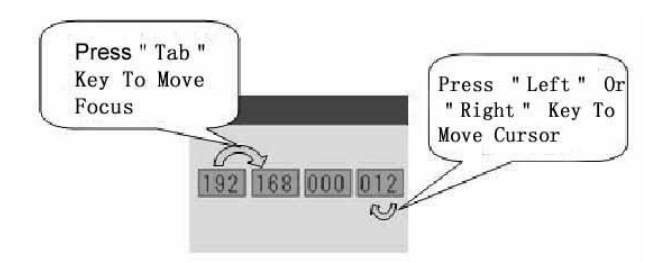

*tips:* every number in box can be edit individually, when input large number, like input subnet mask "255", just need to press three times on the first "0" of "000" in box.

# **Peripheral interface and properties**

- $\rightarrow$  As shown in picture above, RJ-45 Ethernet connector in the left is the main test interface, all the product function need to use it.
- →RJ-45 Ethernet connector in the right is the minor connector which will be used in the "Wiremap" program.

 $\rightarrow$  Mini- USB connector is used for the software update.

# **Screen Display Guidance**

main menu

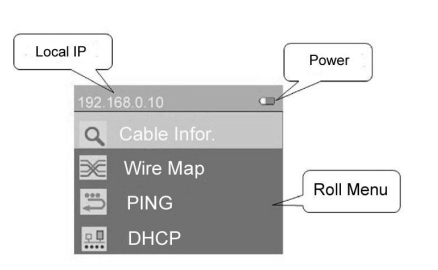

# **Operation Chart**

| Q        | Cable Info          | Test cable properties and parameters            |
|----------|---------------------|-------------------------------------------------|
| ×        | Wire Map            | Draw cable wire map by work with remote adapter |
| ••••     | Ping                | ICMP test,                                      |
| <b>□</b> | DHCP                | Acquire Info from DHCP server                   |
| 82       | Multi-IP<br>monitor | Multi-IP address ICMP test                      |
| 7        | POE test            | POE device test                                 |

| <b>e</b>     | Flash Port     | Identify tested cable ID by flash linked switch port |
|--------------|----------------|------------------------------------------------------|
| $\mathbb{C}$ | Audio tracker  | Located tested cable with audio tracker              |
| ₹            | System setting | Setting system parameters                            |

# System Setting:

|            | Storage<br>manager | Active web server to check and saving test results |
|------------|--------------------|----------------------------------------------------|
| 192        | LOCAL IP           | Setting local IP address                           |
| $\bigcirc$ | Date&time          | System date and time                               |
| Ц          | Audio              | Open/close sound of using keys                     |
|            | backlight          | Adjust backlight level                             |
| $z^{Z}$    | Standby            | set waiting time of system standby                 |
| i          | System info        | Display system information                         |

# NT-100 adapter

Operation Chart

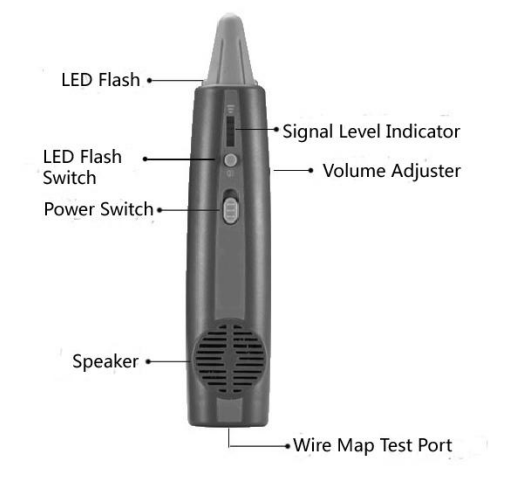

## **Operation Guide**

LED Flash switch: Open/close LED light Power Switch : up: Open audio test mid: MUTE/ LED light indicate down: shut down Volume adjuster: adjust level of volume

## **Program introduction**

★ Link status indication

main test connector plug in Ethernet Cable, and the other side of cable plug in working status network equipment, the LED light area which on the above of screen display the connecting speed and "Dup" status.

| ndicator          | Power Indicator |
|-------------------|-----------------|
|                   |                 |
|                   |                 |
| 10 100 GB ACT DUP | PWR             |

| LED display | status                                                                     |  |
|-------------|----------------------------------------------------------------------------|--|
| 10          | 10Mbps speed                                                               |  |
| 100         | 100Mbps speed                                                              |  |
| GB          | 1000Mbps speed                                                             |  |
| ACT         | active indicator, twinkle when<br>network has data sending or<br>receiving |  |
| DUP         | turn on when network<br>connection version is full-DUP                     |  |

- ★ Power Indication
- "PWR" is a multifunction indicator

| PWR Display | Status                     |
|-------------|----------------------------|
| off         | Normal                     |
| on          | Standby(energy-saving)     |
| twinkling   | Battery low-energy warning |

1. Cable Info

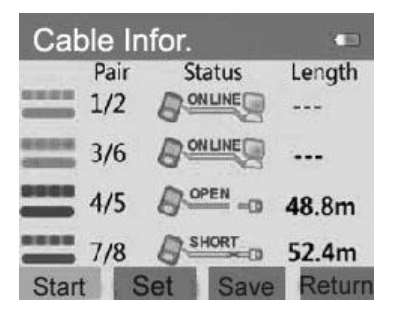

(please use left port of the tester)

The program designed for Cat5E or Cat6 UTP/STP, please set type of tested cable before using.

Press OK to start test, indicate cable status and pair length (measure by unit-**meter**) pair ranking: 1/2, 3/6,4/5,7/8, every pair display one test result.

## Cable status:

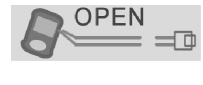

Open: cable un- connected or open circuit, display the distance to malfunction node

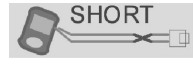

Short: mal-function node of the pair short

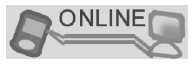

On line: normal, correct connection to network equipment

- FAIL A Fail: un-identified cable or is malfunction, can not get test data
- Ps 1: In some 10/100M network adaptor that only end the pair

which use for data transformation ,so it probably display

only 1/2, 3/6 online, and others are short.

Ps 2: It will not display length when cable is in correct connection --online.

### 2. Wire Map

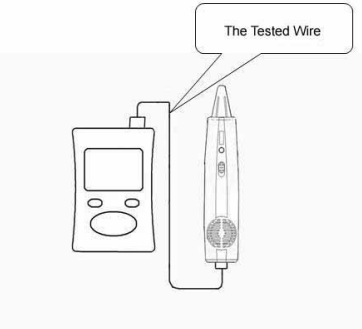

(plearse use right test port)

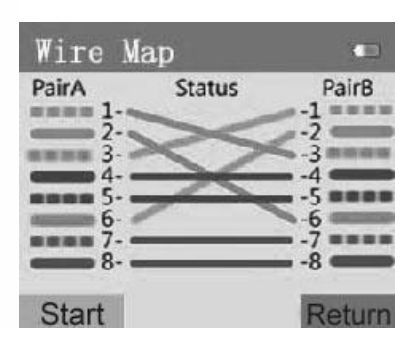

Please plug cable into right RJ-45 port, the other side of cable pulg into RJ-45 port of NT-100.

# 3. PING

| PING •                      | Ping statistics 🔹    |
|-----------------------------|----------------------|
| Local IP:192.168.1.110      | Packet:              |
| Dest. IP: 58 119 29 117     | Sent:100 Received:98 |
| ICMP Packet Settings:       | Lost:2 Success:98%   |
| Packet Size: 0128 TTL: 64   | Round Trip Time(ms): |
| Timeout: 2000 ms Count: 200 | Min/Max/Avg:8/24/12  |
| IP Set Start Return         | Save Return          |

which is the elementary test of network connection status. You also can test IP node stability through set ICMP data packet.

Before start the test, you should set the local IP Address, you also can set local IP Address by using of DHCP function if you have set DHCP serve open .

### User can set:

Packet Size: sending ICMP data packet size , configure 12-1492 bytes, default 32 TTL: Time to Live, configure 1-128 Timeout: configure 10-2000 ms, default 2000ms Count: , configure 1-999 times, default 4 times

*Ps:* In this program, main test connector will set to 10/100M adaptive speed automatically.

## 4.DHCP

| DHCP        |                    | 3           |
|-------------|--------------------|-------------|
| DHCP Serve  | r: <b>(</b> 192, 1 | 68. 0. 1>   |
| Dynamic IP: | <192.1             | 68. 0. 13>  |
| Subnet Mask | :<255.2            | 55. 255. 0> |
| Gateway:    | <192.1             | 68. 0. 2>   |
| DNS:        | <192.1             | 68. 0. 1>   |
| Retry       | Save               | Return      |

(please use left test port)

This program is a DHCP client, user can check local network DHCP server Info, also can acquire an IP address save to nLink-820 IP address.

# 5. Link Monitor

| Link Monitor 🚥 |           |        |        |
|----------------|-----------|--------|--------|
| No.            | IP Add    | ress   | State  |
| 01             | 192.168.  | 3.54   | ~      |
| 02             | 202.99.1  | 60.68  | ×      |
| 03             | 58.119.5  | ~      |        |
| 04             | 192.168.3 | 3.54   | ~      |
| Start          | Add       | Delete | Return |

(please use left test port)

Test could use for monitoring up to 32 IP node connection status simultaneity.

Add IP Address: press ADD button, input objective IP Address, then press OK key to confirm.

Delete IP Address: press DEL button, input the serial number which generate when you add the IP Address, and then press OK.

## Test result and status

| ? | ? Waiting for response   |  |  |
|---|--------------------------|--|--|
| Х | Failed (warning by tone) |  |  |
| V | Link connection correct  |  |  |

*Ps:* In this program, main test connector will set to 10/100M adaptive speed automatically.

## 6.Flash Port

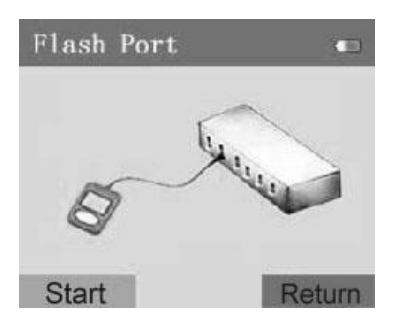

Plug cable connector into left test port, the other port of this cable plug in a switch or router, press Start button to start test. The switch or router's port will flash in a fixed frequency.

# 2. PoE Test

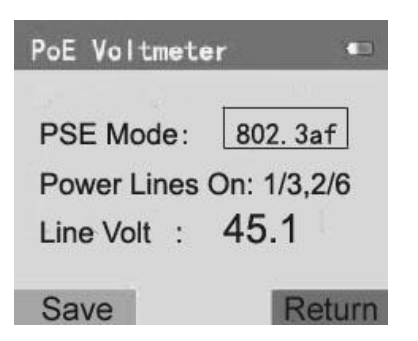

Plug cable into left test connector, then press OK key or Start button.nLink-820 could simulate the different power level PD device, and acquire voltage waveform of the PSE device. This will continue several seconds depend on different situation.

#### 8. Audio tracker

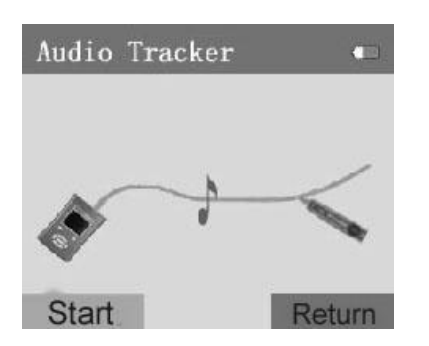

(please use right test port)

This program need to work with NT-100. After start program, the tester will send the specific digital audio signal through cable. And NT-100 will receive the audio signals to identify the tested cable.

## **System Settings**

1.Date & time:

Set system time that can be inserted when you save the test data.

- 2. IP Setting Set the IP Address
- 3. Tone Open/close sound
- Backlight
  Adjust backlight brightness

#### 5. Energy Save

Set the time to standby when you temporarily stop use the product.

#### 6. Storage Manager

You must into this program interface when you browse the test result which has been saved on Web.

You can choose the test result that need to be deleted in this program.

7. System Info nLink-820 version.

# **Test result Saving & Browse**

1. Saving

nLink-820 could save three kinds test result :Cable Info, PING, PoE Test.

After complete test, press Save button, system will remind you to input the ID number which to mark the particular test result. ID number is composed by three numbers and one figure. There is no ranking restrict.

Every single program test result can save up to 300 pieces. You have to clear out in Storage Manager manually after it full.

Test result can not be recovery after clear out, please make a backup or print it out before clear out.

## 2. Browse

Users can browse the test result by web server.

First you enter **System Settings—**>**Storage manager** interface.

Then set correct IP address for the device, and make sure the device has access into the network (make sure the computer and the device is under the same subnet). For example: <u>http://192.168.1.100</u>

# **Electrical Specifications**

| nLink-820       |                                                                       |  |  |
|-----------------|-----------------------------------------------------------------------|--|--|
| Access Media    | 10/100/1000BASE-T (IEEE 802.3) adaptive port                          |  |  |
| Cable Type      | UTP Cat5/Cat5e; EIA/TIA568A/B                                         |  |  |
| Protocol        | IPv4, ICMP, DHCP, HTTP etc.                                           |  |  |
| Cable Info Test | Cable length, open, short, on-line;                                   |  |  |
|                 | Minimum test length: 0.8m;                                            |  |  |
|                 | Accuracy: ≤ 0.8m.                                                     |  |  |
| PoE Test        | VC: 0~-60V DC;                                                        |  |  |
|                 | Standard IEEE802.3af, IEEE802.3at and nonstandard PD device;          |  |  |
|                 | PSE : endconnection(1/2,3/6 pairs) and crossconnection(4/5,7/8 pairs) |  |  |
| Ports           | RJ45 ports x2                                                         |  |  |
|                 | Mini-USB x1                                                           |  |  |
| User Inferface  | 1.8" LCD TFT, 160×128 pixels;                                         |  |  |
|                 | Link indicator LED x5; power indicator LEDx1; Keys x7                 |  |  |
| Power           | 2 x AA alkaline or 2 x AA NiCd/NiMH batteries                         |  |  |
| Size            | 103.5x66x29mm                                                         |  |  |
| Weights         | 100g                                                                  |  |  |
| Work Enviroment | Work environment -10~+40 °C                                           |  |  |
|                 | Storage environment -20~+60°C                                         |  |  |
|                 | Work humidity 95% RH (no condensation)                                |  |  |